# 二维码打印指引流程

### 一、 点击设备档案管理,进入二维码打印界面。

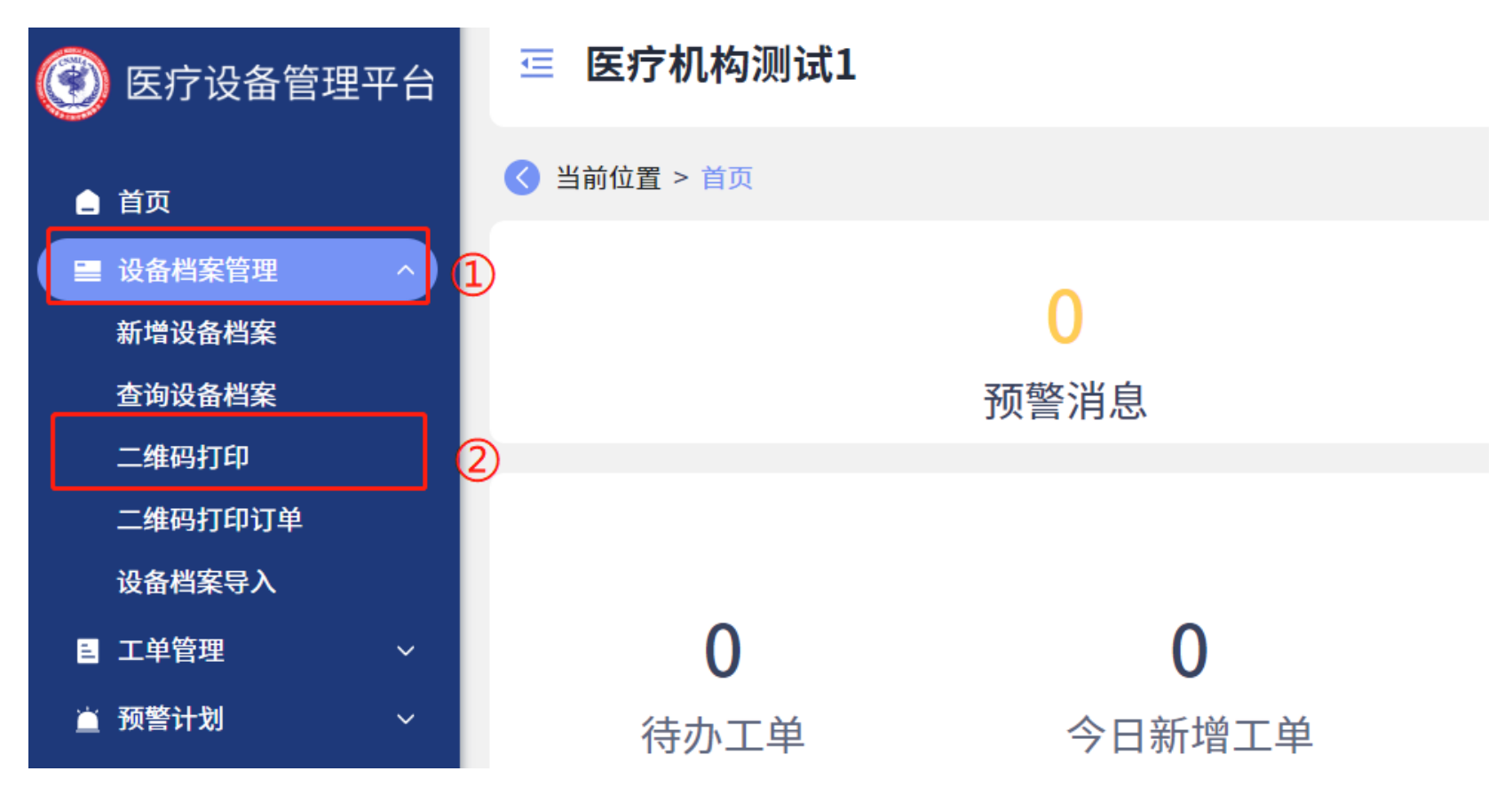

#### 二、 情形 1——有二维码打印设备

1. 安装预览软件(若已安装此软件,本步骤可跳过):

软件名称: C-Lodop (Print);标签纸建议规格: 60x40mm。

1) **勾选**任意**设备**,点击右上角的**本地打印**,进入打印界面。

|           |     | 疗机构测试      | <b>a</b>                  | 消息 💄 张三 | 🏟 系统设置                      |            |        |          |  |
|-----------|-----|------------|---------------------------|---------|-----------------------------|------------|--------|----------|--|
|           | 当前  | 位置 > 设备档案管 | <b>管理 &gt; 二维码打印</b>      |         |                             |            |        |          |  |
| 基础资料/设备档案 |     |            |                           |         |                             |            |        |          |  |
|           | 请输入 | 关键词  查询    |                           |         |                             |            | 本地打印   | 提交到打印中心  |  |
|           |     | 序号 🔶       | 设备名称 ♦                    | 唯一码 💠   | 规格型号 ♦                      | 设备类型 🜲 🛛 🕸 | 鱼位 🗢 🔰 | 生产厂家 🗢 🗌 |  |
|           |     | 1          | 正电子发射及X射线计算机断层成像系统(PETCT) | 000001  | Biograph mCT                |            |        |          |  |
| 1         |     | 2          | 正电子发射磁共振成像系统(PETMR)       | 000002  | Biograph mMR                |            |        |          |  |
|           |     | 3          | X射线电子计算机体层螺旋扫描装置 (CT)     | 000003  | SOMATOM Emotion 16、16排      |            |        |          |  |
|           |     | 4          | X射线电子计算机体层螺旋扫描装置(CT)      | 000004  | SOMATOM Definition Flash、双源 |            |        |          |  |

2)点击右上角的打印二维码。根据系统提示安装软件,点击下载执行安装 并确认,软件下载安装完成后,刷新网页,重新进入二维码打印界面。 即可正常打印设备二维码。

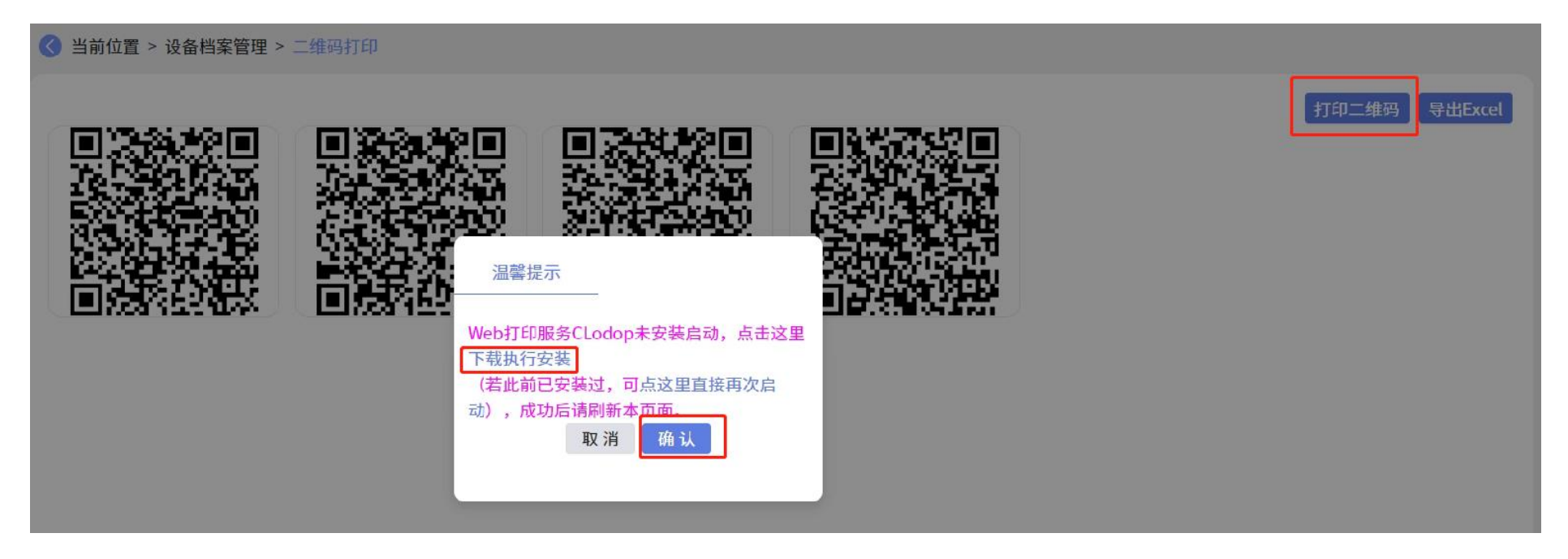

#### 2.打印流程:

1. 软件安装完成后, <mark>勾选</mark>需要打印二维码的<mark>设备</mark>, 点击右上角的本地打印。

| ✓ 当前位置 > 设备档案管理 > 二维码打印 |                           |        |                             |        |      |         |  |  |  |  |
|-------------------------|---------------------------|--------|-----------------------------|--------|------|---------|--|--|--|--|
| 基础资料/设备档案               |                           |        |                             |        |      |         |  |  |  |  |
| 请输入关键词 查询               |                           |        |                             |        | 本地打印 | 提交到打印中心 |  |  |  |  |
| □   序号 \$               | 设备名称 ◆                    | 唯一码 ♦  | 规格型号 🗢                      | 设备类型 🔶 | 单位 🜲 | 生产厂家 🗢  |  |  |  |  |
|                         | 正电子发射及X射线计算机断层成像系统(PETCT) | 000001 | Biograph mCT                |        |      |         |  |  |  |  |
| □ 2                     | 正电子发射磁共振成像系统(PETMR)       | 000002 | Biograph mMR                |        |      |         |  |  |  |  |
| □ 3                     | X射线电子计算机体层螺旋扫描装置(CT)      | 000003 | SOMATOM Emotion 16、16排      |        |      |         |  |  |  |  |
| □ 4                     | X射线电子计算机体层螺旋扫描装置(CT)      | 000004 | SOMATOM Definition Flash、双源 |        |      |         |  |  |  |  |

#### 2. 进入打印界面,点击右上角的打印二维码,进入**打印预览**界面。

#### 🔄 医疗机构测试1

💬 消息 💄 张三 🂠 系统设置

打印二维码

导出Excel

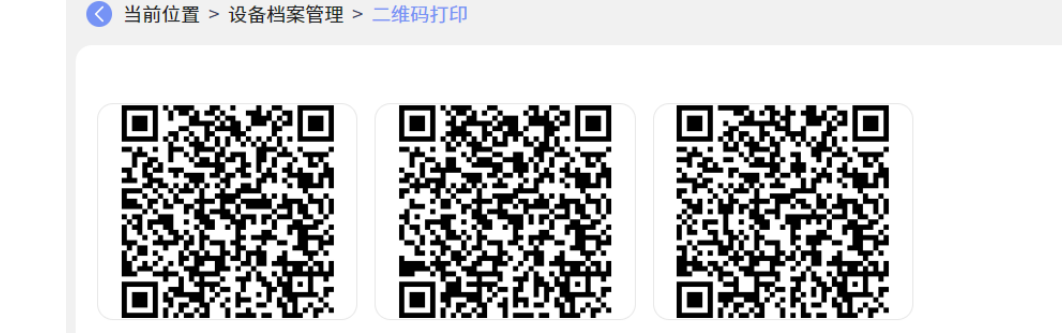

3. 点击上页下页进行<mark>预览</mark>,确认无误后,点击**打印**。

| ● 打印预览   Image: Constraint of the second second |                                                                                                    |  |
|----------------------------------------------------------------------------------------------------|----------------------------------------------------------------------------------------------------|--|
|                                                                                                    | 正电子发射磁共振成像     系统 (PETMR)     電子     電子 |  |

#### 三、 情形 2——无二维码打印设备

1. **勾选**需要打印的**设备**,点击右上角的**提交到打印中心**,填写相关信息并 点击**确定**。

| ✓ 当前位置 > 设 | <b>各档案管理 &gt; 二维码打印</b> |                            |                          |
|------------|-------------------------|----------------------------|--------------------------|
| 基础资料/设备    | 档案                      |                            |                          |
|            |                         |                            | 本地打印 提交到打印中心             |
| 请输入关键词     | 提交订单                    |                            |                          |
| □   序号     | 收货人:                    | 联系电话:                      | 安备类型 ◇ │ 单位 ◇ │ 生产厂家 ◇ │ |
|            | 收货地址:                   | 申请时间: 2021/12/30           |                          |
| □ 2        | 备注:                     |                            |                          |
| □ 3        |                         |                            |                          |
| □ 4        |                         |                            |                          |
| □ 5        |                         | 取消 确定                      |                          |
|            | 医用磁共振成像设备(MR)           | 000006 MAGNETOM Skyra、3.01 |                          |

## 2. 提交后可在二维码打印订单查看订单详情。打印中心完成打印后将寄 出快递。可在订单详情中查看快递信息。

| ۲ | 医疗设备管理平 | 产台 | ☲ 医疗机构测试1                 |      |                     |                     |          |          |     |  |
|---|---------|----|---------------------------|------|---------------------|---------------------|----------|----------|-----|--|
|   | 首页      |    | ✓ 当前位置 > 设备档案管理 > 二维码打印订单 |      |                     |                     |          |          |     |  |
|   | 设备档案管理  |    | 基础资料/设备档案                 |      |                     |                     |          |          |     |  |
|   | 新增设备档案  |    | · 法检入关键词 本 为              |      |                     |                     |          |          |     |  |
|   | 查询设备档案  |    | 山相八八姓内 旦 时                |      |                     |                     |          |          |     |  |
|   | 二维码打印   |    | □   序号 ♦                  | 操作 ♦ | 打印单号 🔶              | 申请时间 🔶              | 医疗机构名称 🔶 | 医疗机构唯一   | 码 🔶 |  |
|   | 二维码打印订单 |    |                           | 详情   | PO20211230101550425 | 2021/12/30 10:15:50 | 医疗机构测试1  | 44010022 |     |  |
|   | 设备档案导入  |    |                           |      |                     |                     |          |          |     |  |
| = | 工单管理    | ~  |                           |      |                     |                     |          |          |     |  |
|   | 预警计划    | ~  |                           |      |                     |                     |          |          |     |  |

| 🛞 医疗设备管理书       | 平台 | <b>三 医</b> | 疗机构测证   | 式1                  |       | 🚥 消息 🛛 💄 张三 🛛 🏟 系统设置 |         |            |     |      |
|-----------------|----|------------|---------|---------------------|-------|----------------------|---------|------------|-----|------|
| _ 首页            |    |            |         |                     |       |                      |         |            |     |      |
| ■ 设备档案管理        |    | 二维码        | 打印订单详情  |                     |       |                      |         |            |     |      |
| 新增设备档案          |    |            |         |                     |       |                      |         |            |     | 打印列表 |
| 查询设审档案<br>二维码打印 |    |            | 打印单号:   | PO20211230101550425 | 申请时间: | 2021/12/30 10:15:50  | 医疗机构名称: | 医疗机构测试     | t1  |      |
| 二维码打印订单         |    | 医疗         | 疗机构唯一码: | 44010022            | 收货人:  | 王五                   | 联系电话:   | 1772287039 | 2   |      |
| 设备档案导入          |    |            | 收货地址:   | 广州市天河区              | 订单状态: | 已完成                  | 备注:     | 设备二维码打     | TED |      |
| ■ 工单管理          | ~  |            | 物流公司:   | 顺丰                  | 物流单号: | SF1421531669692      |         |            |     |      |
| 直 预警计划          | ~  |            |         |                     |       |                      |         |            |     |      |
| ≧ 证照管理          | ~  | 打印订        | 单设备详情   |                     |       |                      |         |            |     |      |
| ☆ 冬性管理          | ×  |            |         | _                   |       |                      |         |            |     |      |